User Guide

New Overtime Administrative Setup

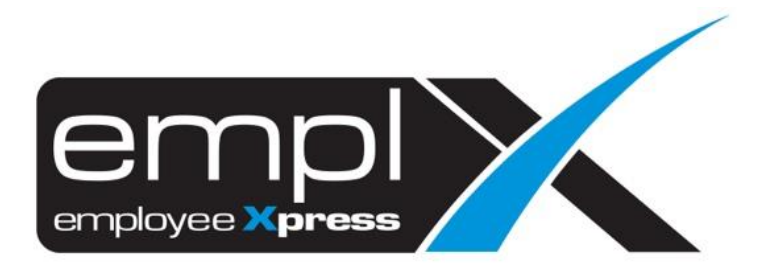

| CONTENTS                                                    |
|-------------------------------------------------------------|
| Contents                                                    |
| Summary1                                                    |
| Types of Overtime 2                                         |
| 2.1 Add New Type of Overtime                                |
| 2.2 Edit Type of Overtime                                   |
| 2.2.1 Policy Settings                                       |
| 2.2.2 Auto Propose Settings                                 |
| 2.2.3 Additional Settings 8                                 |
| 2.3 Delete Type of Overtime                                 |
| Overtime policy Group 11                                    |
| Under this section, user can manage overtime policy group11 |
| 3.1 Add New Overtime Policy Group11                         |
| 3.2 Edit Overtime Policy Group                              |
| 3.3 Delete Overtime Policy Group                            |
| Employee's Overtime Group 17                                |
| 4.1 View Employee Overtime Group17                          |
| 4.2 Add/Edit/Delete Employee Overtime Group18               |
| Employee Profile 19                                         |
| 5.1 Assign OT Policy Group for New Hire19                   |
| 5.2 View/Update Employee Overtime Group19                   |

# SUMMARY

User is able to perform following updates at administrative tab:

- 1. Manage Types of Overtime
- 2. Manage OT Policy Group
- 3. Manage Employee's Overtime Group

Under the toolbar Menu, look for Administrative Tab

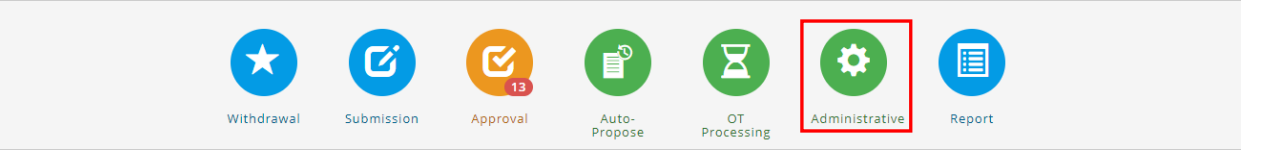

# TYPES OF OVERTIME

Under this section, user can manage types of overtime by setting rules (e.g. minimum OT hours, rates etc.

# 2.1 Add New Type of Overtime

Follow the steps below to add new Type of Overtime:

1. Go to Administrative > Policy, select Types of Overtime

| Admini | istrative                                                                 |                               |
|--------|---------------------------------------------------------------------------|-------------------------------|
| Polic  | CY                                                                        |                               |
| ŝ      | Types of Overtime<br>View / Add / Edit / Delete Types of Overtime         | Total 5 Types of Overtime     |
| 1      | Overtime Policy Group<br>View / Add / Edit / Delete Overtime Policy Group | Total 3 Overtime Policy Group |
| 1      | Employee's Overtime Group<br>Assign Employee's Overtime Group             |                               |

# 2. Click **New** to add new types of overtime.

| Administrative » Types of Overtime |          |                       |               |                |
|------------------------------------|----------|-----------------------|---------------|----------------|
| ◆ Back                             |          |                       |               | + New ± Export |
| Types of Overtime                  | Based On | Overtime Limit (Hour) | Applicable on |                |
| • Off Day                          | Daily    | 0                     | WD,PH         |                |
| • OT New                           | Daily    | 0                     | OD            |                |

#### 3. Click **Save** once complete.

[Note: refer to <u>overtime policy control</u> for more explanation]

| Administrative » Policy » New |                           |
|-------------------------------|---------------------------|
| Sack                          |                           |
| Policy Additional             | H Save                    |
|                               |                           |
| Name of Types of Overtime     | : Eg. Daily Policy        |
| Based On                      | : Dally •                 |
| Minimum Hour(s)               | : 0 Minute(s) (0 Hour(s)) |
| Overtime Limit (Hour)         | : 0 Minute(s) (0 Hour(s)) |
| Alert Hour(s)                 | : 0 Minute(s) (0 Hour(s)) |
| Exception Request             |                           |

# 2.2 Edit Type of Overtime

There are 3 sections under Type of Overtime:

- 1. Policy Settings
- 2. Auto-Propose Settings
- 3. Additional Settings

# 2.2.1 Policy Settings

Refer to the section below for more information on policy settings:

| Policy Auto-Propose Addition      | al                               |
|-----------------------------------|----------------------------------|
|                                   |                                  |
| Name of Types of Overtime *       | : Test Policy                    |
| Based On                          | : Daily V                        |
| Minimum Hour(s)                   | : 0 Minute(s) (0.00 Hour(s))     |
| Overtime Limit (Hour)             | : 0 Minute(s) (0.00 Hour(s))     |
| Alert Hour(s)                     | : 0 Minute(s) (0.00 Hour(s))     |
| Exception Request                 | : Not Applicable 🗸               |
| Rounding Rules                    | : Exact Time / No Rounding 🗸     |
| Approval Required                 | : Yes 🗸                          |
| Require Signature Upon Approval   | : Require Signature Every Time V |
| Require Signature Upon Submission | : No 🗸                           |
| Cross-Check Attendance            | : Not Required V                 |

Figure 2.1

#### Refer to Figure 2.1

- a) **Policy Name** Naming of the type of the overtime. Maximum of 50 characters, must be a unique name. E.g. Overtime OFF DAY.
- b) Based On Type of control/rules for the type of Overtime set.

| Based On Option | Description                                                                                                    |  |  |
|-----------------|----------------------------------------------------------------------------------------------------|--|--|
| Daily           | Main control of the daily rules of overtime. Compulsory field.                                                                     |  |  |
| Weekly          | Optional, can be set to Weekly. E.g. Weekly Maximum hours<br>Cut off day: e.g. Sunday -> Monday to Sunday                          |  |  |
|                 | Based On   : Weekly •     Cut Off Day   : Sunday •                                                                                 |  |  |
| Monthly         | Optional, can be set to Monthly. E.g. Monthly Maximum hours<br>Cut off day: e.g. 31 -> 1 <sup>st</sup> of day to last month of day |  |  |
|                 | Based On   : Monthly     Cut Off Day   : 31 *                                                                                      |  |  |

- (a) **Minimum Hour(s)** Minimum number of overtime hours worked that must be met for compensation.
- (b) **Overtime Limit Hour(s)** Maximum number of OT hours allows that can be claimed.
- (c) Alert Hour(s) An alert message for admin when about to reach overtime limit.
- (d) **Exception Request** To allow exceptions for User Role to override the original settings of Maximum Hour

|                |   |                    | _ |
|----------------|---|--------------------|---|
| Exception Mode | : | Not Applicable     | • |
|                |   | Not Applicable     |   |
| HAN I H        |   | Admin              |   |
|                |   | Supervisor         |   |
|                |   | Admin & Supervisor |   |
|                |   | Admin & Supervisor |   |

(e) **Rounding Rules** – Practice of adjusting overtime hours worked, either round up or down, to the nearest amount.

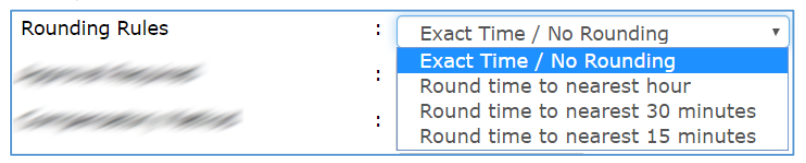

i. **Rounding Minutes** – Grace period for rounding up/down of overtime hours, only applicable if Rounding Method is applied.

| Rounding Rules    | : [ | Round time to nearest hour |
|-------------------|-----|----------------------------|
| Rounding Minutes  | : [ | 1 Minute(s) 🔻              |
| MAN MARK          | :   | 1 Minute(s)  2 Minute(s)   |
| WHAT MAN          | :   | 3 Minute(s)<br>4 Minute(s) |
| Carl Carlo Carron |     | 5 Minute(s)                |

- (f) Approval Required The process for overtime approval
  - i. **Require Signature Upon Approval** Turn on E-signature feature for approval. Refer to E-Signature user guide for further explanation

| Require Signature Upon Approval   | : ( | No                              | ~ |
|-----------------------------------|-----|---------------------------------|---|
|                                   |     | No                              |   |
| Require Signature Upon Submission | [   | Allow Use of Previous Signature |   |
| Course Charles Americanics        |     | Require Signature Every Time    |   |

- (g) **Cross-Check Attendance** Optional, determine whether cross check with valid attendance record (check in, check out) is required.
- (h) Applicable on which day? Optional, the overtime rules set is applicable to which day type, whether is Working Day, Off Day, Public Holiday or Rest Day. (Only shown as below if based on weekly/monthly control)

Example:

| Applicable on | : | ☑ Working Day 🔲 ( Include Shift) |
|---------------|---|----------------------------------|
|               |   | Off Day                          |
|               |   | Public Holiday                   |
|               |   | Rest Day                         |

| Applicable On     | Description                                        |                                                                                                    |                                                                                                    |
|-------------------|----------------------------------------------------|----------------------------------------------------------------------------------------------------|----------------------------------------------------------------------------------------------------|
| 1. Working<br>Day | a) User car<br>system<br>b) The field<br>(refer to | n choose to include s<br>will auto calculate n<br>ds of <b>Applied to wor</b><br>b below explanation) | shift hours or not. If user tick <b>v</b> to <b>include Shift</b> , the<br>umber of OT hours based on the limits set.<br><b>rk day only</b> will be shown if working day is selected<br>).       |
|                   | Overtime                                           | Apply On :                                                                                            | Not Applicable   Not Applicable Based on Shift Work (Before/ After shift hour/ Both) Calculate after Shift Hour Ended and follow total hour worked Calculate total Worked Hours minus Work Shift |

| Applied to Work day only    |                                                      |   |
|-----------------------------|------------------------------------------------------|---|
| Overtime Apply On           | Based on Shift Work (Before/ After shift hour/ Both) | ~ |
| Method                      | : Before & After Shift hours 🗸                       |   |
| Pre/Post OT Break (Minutes) | : 0 Minute(s) (0.00 Hour(s))                         |   |

Figure 2.2

## Refer to Figure 2.2

## (i) Applied to work day Only

How to control overtime hours on Working Day option?

- i. **Overtime Apply On** Specify the start time to be counted as overtime.
  - Not Applicable Do not have any restrictions.
  - Based on shift work (Before/After shift hour/Both) Restrictions of claiming OT hours within work hours/shift work schedules.
  - Calculate after Shift Hour Ended and follow total hours worked (Applied to OT Auto Suggest method & Attendance Cross Check must be applied), any time worked <u>after shift schedule</u> is counted as overtime. Lateness will affect the overtime calculation based on the setting.
  - Calculate total Worked hours minus Work Shift (Applied to OT Auto Suggest method & Attendance Cross Check must be applied), number of overtime worked must excess of the work hours based on shift schedule.
- ii. **Method** Setting to determine OT hours calculation before/after shift schedule or both.

| Overtime Apply On  | : ( | Based on Shift Work (Before/ After shift hour/ Both)                |
|--------------------|-----|---------------------------------------------------------------------|
| Method             | : ( | Before & After Shift hours 🔻                                        |
| eden 17 sen zonali | •   | Before & After Shift hours<br>Before Shift Hour<br>After Shift Hour |
| MANNE COL          |     |                                                                     |

iii. **Pre/Post OT Break (Minutes)** – Enforce break period to overtime, is either prior to their beginning of their shift or at the end of their shift.

Overtime Rates

| • | Working Day    | <b>() ()</b> | Yes No |
|---|----------------|--------------|--------|
| • | Off Day        | \$           | Yes No |
| • | Public Holiday | \$           | Yes No |
| • | Rest Day       | \$           | Yes No |

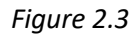

#### Refer to Figure 2.3

(j) **Overtime Rates** – Calculate overtime pay for hours worked for each day type. Turn on the slider of desired day type to apply overtime rates to the policy. (Only available if policy is based on daily control)

|  | How to set Overtime | Rates f | for day | / ty | pe? |
|--|---------------------|---------|---------|------|-----|
|--|---------------------|---------|---------|------|-----|

| Working Day                                       |                                          | 😑 💲 🚥 🛛 Yes No          |
|---------------------------------------------------|------------------------------------------|-------------------------|
|                                                   |                                          |                         |
| Exclude break time set in shift hour setup        |                                          | Go to Shift Hours Setup |
|                                                   |                                          |                         |
| (Include Shift)                                   |                                          |                         |
| Cash Out                                          |                                          | <u>م</u>                |
| Accumulative                                      |                                          | Ψ.                      |
| Ranze From (Hour(s)) Ranze To (Hour(s)) Pay (Hour | s)) Rates Exclude Brea                   |                         |
|                                                   | "<br>Beabla at 1.0v at 0.Minuta/e        |                         |
|                                                   |                                          |                         |
| 1 • 4.00 • Pay Exa                                | tt Hour V 1.5x Working Day V 0 Minute(s) | ~                       |
| 4.00 V Onward V 4 Hour(                           | i) V 1.5x Working Day V 0 Minute(s)      | ✓                       |
|                                                   |                                          |                         |
| Accumulative                                      |                                          | Φ                       |
|                                                   |                                          |                         |
| Range From (Hour(s)) Range To (Hour(s)) Pay (Hour | s)) Rates Exclude Brea                   |                         |
| 0 V Onward V Pay Exa                              | tt Hour 💙 1.0x 💙 0 Minute(s)             |                         |

Figure 2.4

#### Refer to Figure 2.4

- i. **Exclude break time set in shift hour setup** Exclude break time set in shift hour setup from overtime rate settings
- ii. Include Shift Include shift into overtime limit set as per item (d)
- iii. Compensatory Method Tick the checkbox to select desired compensatory method(s) to be used. Drag the selected compensatory method header to determine the order. First compensatory method based on order will be used for Over Time Suggest (OTS)
   (Note: if there are any additional methods of compensation adopted other than the options exist in system, kindly send email to Mywave Support team for further information).
- iv. **Accumulative** Determine whether overtime compensation be should calculated accumulatively. (*Eg. If checked, total hours worked daily will be accumulated before calculation, any future submission for same day will be*

added and recalculated. If not checked, submitted hours will be calculated based on set range).

- v. Range From / To Setting of overtime hours worked between sections
- vi. **Pay (hours)** Actual number of overtime hours allowed to be claimed.
  - Pay Exact Hour Actual hours worked by multiply the hourly rate of pay.
  - (x) hours Used to determine total hours worked falls on different pay rate.
  - Not Applicable Not able to claim compensation if overtime hours worked falls between this range.
- vii. Rates A rate of pay based on number of hours worked.

(if any special request different from the stated OT Rates below, please email support for further information)

|    | Rates          |   |  |
|----|----------------|---|--|
| ון | 1.0x           | • |  |
| _  | 1.0x           |   |  |
| ٦. | 1.5x           |   |  |
|    | 2.0x           |   |  |
|    | 3.0x           |   |  |
|    | Flat OT        |   |  |
|    | Limit Max Hour |   |  |

Exclude Break – Time excluded from overtime range for break.

#### 2.2.2 Auto Propose Settings

Refer to the section below for more information on auto-propose settings:

| • | Off Day                                       |                   | Daily | 0 | WD |
|---|-----------------------------------------------|-------------------|-------|---|----|
|   | Policy Auto-Propose                           | Additional        |       |   |    |
|   | Follow Submission Policy<br>Approval Required | : No V<br>: Yes V |       |   |    |
|   | Applied to Work day only                      |                   |       |   |    |
|   | Overtime Apply On                             | : Not Applicable  |       | ~ |    |

Figure 2.5

#### Refer to Figure 2.5

- (a) **Follow Submission Policy** Determine whether auto propose function should be following policy set in previous section. (*If no, continue below*)
- (b) Approval Required The process for auto propose approval
- (c) **Overtime Apply On** Specify the start time to be counted as auto propose. (*Refer to previous section item(j) for more information*).

# 2.2.3 Additional Settings

Refer to the section below for more information on additional settings:

| Overtime Callback Callback added to Overtime Limit : Yes No                                               |  |
|----------------------------------------------------------------------------------------------------|--|
| Overtime Callback Callback added to Overtime Limit : Yes No                                               |  |
| Callback added to Overtime Limit : Yes No                                                                 |  |
|                                                                                                    |  |
| Working Day                                                                                               |  |
| Z Leave                                                                                                   |  |
| Range From (Hour(s))         Range To (Hour(s))         Pay (Hour(s))         Rates         Exclude Break |  |
| 0 V Onward V Pay Exact Hour V 2.0x Rest Day V O Minute(s) V                                               |  |
| Cash Out                                                                                                  |  |

Figure 2.6

#### Refer to Figure 2.6

**Overtime Callback** is used when employee is requested to return to work beyond regularly scheduled hours.

- a) **Callback Added to Overtime Limit** Optional, to determine whether total callback hours be accumulated to Maximum Hour(s) control.
- b) **Define Day Type** Turn on the slider of desired day type to apply overtime rates to the policy.
- c) **Compensatory Method** Tick the checkbox to select desired compensatory method(s) to be used. Drag the selected compensatory method header to determine the order. First compensatory method based on order will be used for Over Time Suggest (OTS)(*Note: if there are any additional methods of compensation adopted other than the options exist in system, kindly send email to Mywave Support team for further information*).
- d) Accumulative Determine whether overtime compensation be should calculated accumulatively. (Eg. If checked, total hours worked daily will be accumulated before calculation, any future submission for same day will be added and recalculated. If not checked, submitted hours will be calculated based on set range).
- e) Range From / To Setting of overtime hours worked between sections
- f) Pay (hours) Actual number of overtime hours allowed to be claimed.
  - i. **Pay Exact Hour** –Actual hours worked by multiply the hourly rate of pay.
  - ii. (x) hours Used to determine total hours worked falls on different pay rate.
  - iii. Not Applicable Not able to claim compensation if overtime hours worked falls between this range
- g) Rates A rate of pay based on number of hours worked.
   (if any special request different from the stated OT Rates below, please email support for further information)

| Rates                     |   |  |
|---------------------------|---|--|
| 1.0x                      | • |  |
| 1.0x                      |   |  |
| 1.5x                      |   |  |
| 2.0x                      |   |  |
| <br>3.0x                  |   |  |
| Flat OT                   |   |  |
| Limit Max Hour            |   |  |
| Flat OT<br>Limit Max Hour |   |  |

h) **Exclude Break** – Time excluded from overtime range for break.

| Overtime Baked In                |                              |
|----------------------------------|------------------------------|
| Minimum Hour(s)                  | : 0 Minute(s) (0.00 Hour(s)) |
| Baked-In added to Overtime Limit | : Yes No                     |
| Rounding Rules                   | : Exact Time / No Rounding 🗸 |
| Compensatory Method              | : Cash Out 🗸                 |
| Approval Required                | : Yes 🗸                      |
| Rates                            | : 1.0x 🗸                     |
| Late In Early Out Deduct OT Hour | : Yes No                     |
|                                  |                              |

Figure 2.7

#### Refer to Figure 2.7

**Overtime Bake In** - Adjustment to extend the work hours (mandatory setting in **Shift Hours Setup**, turn **ON** Shift Compulsory OT, select the baked-in hours is before/after shift). Admin may also consider of turning **ON** "Auto-Propose Baked-In" setting or manually tracking via cross-check attendance records.

- a. **Minimum Hour(s)** Minimum amount of bake in overtime worked to be eligible for compensation.
- b. **Baked-In added to Overtime Limit** Optional, to determine whether total baked-in hours be accumulated to Maximum Hour(s) control.
- c. **Rounding Rules** Practice of adjusting baked in worked, either up or down, to the nearest of hour/minute.
- d. **Approval Required** Determine if submission for OT Baked In required approval.
- e. Rates A rate of pay based on number of hours worked.
   (if any special request different from the stated OT Rates below, please email support for further information)

|   | Rates          |   |
|---|----------------|---|
| ו | 1.0x           |   |
|   | 1.0x           | - |
|   | 1.5x           |   |
|   | 2.0x           |   |
|   | 3.0x           |   |
|   | Flat OT        |   |
|   | Limit Max Hour |   |

f. Late In Early Out Deduct OT Hour – If turned on, late in/early out will be deducted from bake in overtime hours.

# 2.3 Delete Type of Overtime

## Follow the steps below to delete types of overtime:

[Note: Overtime cycle unable to be changed / deleted if there are active records using current overtime rules]

#### 1. Go to Administrative > Policy, click on Types of Overtime

| Admini | istrative                                                                 |                               |
|--------|---------------------------------------------------------------------------|-------------------------------|
| Polic  | cy                                                                        |                               |
| ۵      | <b>Types of Overtime</b><br>View / Add / Edit / Delete Types of Overtime  | Total 5 Types of Overtime     |
| Ê      | Overtime Policy Group<br>View / Add / Edit / Delete Overtime Policy Group | Total 3 Overtime Policy Group |
| 1      | Employee's Overtime Group<br>Assign Employee's Overtime Group             |                               |

#### 2. Select the type of overtime to be deleted.

| Administrative » Types of Overtime |          |                       |               |               |
|------------------------------------|----------|-----------------------|---------------|---------------|
| ▲ Back                             |          |                       |               | + New LExport |
| Types of Overtime                  | Based On | Overtime Limit (Hour) | Applicable on |               |
| • Off Day                          | Daily    | 0                     | WD,PH         |               |
| • OT New                           | Daily    | 0                     | OD            |               |

## 3. Click on the Delete button to delete

| • | Off Day                                  | Daily | 0 | WD    |            |
|---|------------------------------------------|-------|---|-------|------------|
|   | Policy Auto-Propose Additional           |       |   | 🗎 Sav | e 💼 Delete |
|   |                                          |       |   |       |            |
|   | Name of Types of Overtime * : test again |       |   |       |            |
|   | Based On : Daily 🗸                       |       |   |       |            |
|   | Minimum Hour(s) · 0 Minute(s) (0.00 Hour | r(s)) |   |       |            |
|   |                                          |       |   |       |            |

# **OVERTIME POLICY GROUP**

Under this section, user can manage overtime policy group

# 3.1 Add New Overtime Policy Group

Follow the steps below to add new overtime policy group:

## 1. Go to Administrative > Policy, click on Overtime Policy Group

| Admini | Administrative                                                            |                               |  |  |  |  |
|--------|---------------------------------------------------------------------------|-------------------------------|--|--|--|--|
| Polic  | су                                                                        |                               |  |  |  |  |
| Ê      | Types of Overtime<br>View / Add / Edit / Delete Types of Overtime         | Total 5 Types of Overtime     |  |  |  |  |
| =      | Overtime Policy Group<br>View / Add / Edit / Delete Overtime Policy Group | Total 3 Overtime Policy Group |  |  |  |  |
| 1      | Employee's Overtime Group<br>Assign Employee's Overtime Group             |                               |  |  |  |  |

#### 2. Click New to add new OT Policy Group.

| Administrative » Overtime Policy Group |                   |          |                                                                                                    |  |  |  |
|----------------------------------------|-------------------|----------|----------------------------------------------------------------------------------------------------|--|--|--|
| ◆ Back                                 |                   |          | + New                                                                                                    |  |  |  |
| Overtime Policy Group                  | Types of Overtime | Employee |                                                                                                    |  |  |  |
| new OT Group<br>new OT Group           | 1                 | 51       | all the second second sec |  |  |  |
| Office<br>Office                       | 1                 | 137      | 1                                                                                                    |  |  |  |
| Operation<br>Operation                 | 1                 | 285      | 1                                                                                                    |  |  |  |

3. A new screen will appear as shown below, fill up the details on the 3 tabs. Click **Next** to continue.

| Administrative » Overtime Policy Gro                               | up                           |                                                                                                    |               |        |
|--------------------------------------------------------------------|------------------------------|----------------------------------------------------------------------------------------------------|---------------|--------|
| <ul><li>◆ Back</li><li>1. General</li><li>2. Ty</li></ul>          | ypes of Overtime 3. Overtime | Policy Group                                                                                                    |               |        |
| Group Name •<br>Display Name •<br>Description<br>Overtime Callback | :<br>:<br>:                  | Eg. Executive / Non-Executive/ Direct Labour/ Manager Eg. Executive / Non-Executive/ Direct Labour/ Manager Yes No |               |        |
|                                                                    |                              |                                                                                                    | « Previous Ne | lext » |

#### 1<sup>st</sup> tab: General

| Group Name 🔺      | : | Eg. Executive / Non-Executive/ Direct Labour/ Manager |
|-------------------|---|-------------------------------------------------------|
| Display Name 🔹    | : | Eg. Executive / Non-Executive/ Direct Labour/ Manager |
| Description       | : |                                                       |
| Overtime Callback | : | Yes No                                                |

- a) Group Name Name of OT Policy Group, must be unique
- b) **Display Name** Name of Overtime Group displayed on screen.
- c) Description Description/explanation of the overtime group
- d) **Overtime Callback** to determine whether this overtime policy is eligible for callback (set pay rate in callback settings).

#### 2<sup>nd</sup> tab: Overtime Policy

| 1. General 2. Types of Overtime | 3. Overtime Policy Group          |            |
|---------------------------------|-----------------------------------|------------|
| Effective From : 2019-05-01     | Based On Applicable on            | 1 selected |
| Off Day                         | Daily OD                          | Yes No     |
| > OT NEW                        | Daily WD (Include Shift) OD PH RD | Yes No     |
| Public Holidays                 | Daily PH                          | Yes No     |

- a) Enter Effective Start Date to activate this policy.
- b) Select the policy to view more details. Once you click on the item in list view, a breakdown will show more details.

| ff Day                      | Daily OD                                           | Yes No |
|-----------------------------|----------------------------------------------------|--------|
|                             | The policy is activated, not allow to make changes |        |
| Policy Additional           |                                                    |        |
|                             |                                                    |        |
| Name of Types of Overtime 🔹 | : Off Day                                          |        |
| Based On                    | : Daily •                                          |        |
| Minimum Hour(s)             | : 0 Minute(s) (0.00 Hour(s))                       |        |
| Overtime Limit (Hour)       | : 0 Minute(s) (0.00 Hour(s))                       |        |
| Alert Hour(s)               | : 0 Minute(s) (0.00 Hour(s))                       |        |
| Rounding Rules              | Exact Time / No Rounding                           |        |
| Approval Required           | Yes T                                              |        |
| Compensatory Method         | i cohoa a                                          |        |

c) Choose Yes or No to tie different types of OT into a group (policy group).

(Note: User can only make changes if the type of overtime is not activated yet)

#### 3<sup>rd</sup> Tab: Employee

| . General                          | 2.          | Types or Overtime             | 3. Overtime | Policy Group     |   |                 |                |                |                  |                               |                               |             |
|------------------------------------|-------------|-------------------------------|-------------|------------------|---|-----------------|----------------|----------------|------------------|-------------------------------|-------------------------------|-------------|
| Hire Date, OR Effective From       |             |                               |             |                  |   |                 |                |                |                  |                               |                               |             |
| Employement <sup>‡</sup><br>Status | Employee No | ¢ (<br>Employee               | Hire Date   | ¢<br>Job Title   | ٠ | ¢<br>Department | Job ¢<br>Class | Job *<br>Level | Worker *<br>Type | Overtime<br>Policy *<br>Group | Overtime<br>Effective<br>Date | Sele<br>All |
| Active •                           | -Filter-    | -Filter-                      | -Filter-    | -Filter-         | Ŧ | -Filter- •      | -Fi 🔻          | -1 *           | -Filter •        | -Filte *                      |                               | - 1         |
| Active                             | A11002      | 94790 9581 931<br>1996 946180 | 2018-05-30  | PROCESS ENGINEER |   | PR-2ND-PTI      | Indirect       |                | Permanent        | new OT<br>Group               | 2019-02-01                    | ep a        |
| Active                             | A11005      | (SHARA)(S)(S<br>SHS(ARA))     | 2018-06-05  | POINTER CLERK    |   | PR-2ND-PT       | Direct         |                | Permanent        | Office                        | 2018-06-05                    |             |
| Active                             | A11008      | 19/9/14/9/6                   | 2018-06-07  | OPERATOR         |   | PR-2ND-PT       | Direct         | E6             | Permanent        | Operation                     | 2018-01-01                    |             |
| Active                             | A11019      | 108 Sectores                  | 2018-07-02  | OPERATOR         |   | PR-2ND-SP       | Direct         |                | Permanent        | Office                        | 2018-07-02                    |             |
| Active                             | A11024      | 2404-2575                     | 2018-07-02  | OPERATOR         |   | PR-QA/QC        | Direct         |                | Permanent        | Office                        | 2018-07-02                    |             |

- a) Select date to assign employee: based on Hire date or insert effective date.
- b) Assign employee to Overtime Group
- c) Click Save upon completion.

| « Previous | H Save |
|------------|--------|
|            |        |

# 3.2 Edit Overtime Policy Group

1. Go to Administrative > Policy, click on OT Policy Group

| Admini | Administrative                                                            |                               |  |  |  |
|--------|---------------------------------------------------------------------------|-------------------------------|--|--|--|
| Polic  | су                                                                        |                               |  |  |  |
| Ê      | Types of Overtime<br>View / Add / Edit / Delete Types of Overtime         | Total 5 Types of Overtime     |  |  |  |
| 1      | Overtime Policy Group<br>View / Add / Edit / Delete Overtime Policy Group | Total 3 Overtime Policy Group |  |  |  |
| 1      | Employee's Overtime Group<br>Assign Employee's Overtime Group             |                               |  |  |  |

2. Select the **OT Policy Group**, click 🖍 to amend the details.

| Administrative » Overtime Policy Group |                   |          |       |  |  |  |
|----------------------------------------|-------------------|----------|-------|--|--|--|
| ◆ Back                                 |                   |          | + New |  |  |  |
| Overtime Policy Group                  | Types of Overtime | Employee |       |  |  |  |
| new OT Group<br>new OT Group           | 1                 | 51       | 1     |  |  |  |
| Office<br>Office                       | 1                 | 137      | 1     |  |  |  |
| Operation<br>Operation                 | 1                 | 285      | 1     |  |  |  |

3. Click Save once changes has been made or click Cancel button to discard changes.

| Administrative » Overtime Policy Group   |                                       |                                                 |             |
|------------------------------------------|---------------------------------------|-------------------------------------------------|-------------|
| ◆ Back<br>Overtime Policy Group ⇒ new or | T Group                               |                                                 | + New       |
| new OT Group                             |                                       | Indicate changes not save                       | d Karel     |
| Office<br>Office                         | ✤ Overtime Policy Group Info          |                                                 | •           |
| Operation<br>Operation                   |                                       | Mouse over the icon to view original setting be | fore change |
|                                          | Overtime Type 🔹                       | : new OT Group                                  |             |
|                                          | Display Name 🔹                        | : new OT Group Test                             | 0           |
|                                          | Description                           | :                                               |             |
|                                          | Overtime Callback                     | Yes No                                          |             |
|                                          | > Current Effective Types of Overtime | ne Effective From 2019-02-01                    | 1 selected  |
|                                          | > New Effective Types of Overtime (   | New)                                            | 0 selected  |
|                                          | > Employee                            |                                                 | 51 selected |

| Administrative » Overtime Policy Group |                                   |                               |          |               |
|----------------------------------------|-----------------------------------|-------------------------------|----------|---------------|
| ◆ Back                                 |                                   |                               |          | + New         |
| Overtime Policy Group » new or         | Group                             |                               |          |               |
| new OT Group                           |                                   |                               |          | H Save Cancel |
| Office<br>Office                       | ✤ Overtime Policy Group Info      |                               |          | 0             |
| Operation<br>Operation                 |                                   |                               |          |               |
|                                        | Overtime Type 💌                   | : new OT Gr                   | oup      |               |
|                                        | Display Name 💌                    | : new OT Gr                   | oup Test | 0             |
|                                        | Description                       | Desc                          |          | 0             |
|                                        | Overtime Callback                 | Yes No                        |          |               |
|                                        | > Current Effective Types of Over | ime Effective From 2019-02-01 |          | 1 selected    |
|                                        | > New Effective Types of Overtime | a (New)                       |          | 0 selected    |
|                                        | > Employee                        |                               |          | 51 selected   |

Figure 3.1

## Refer to figure 4.1

- a) Under **OT Policy Group Info** user can edit group name, display name, description and optional setting for callback
- b) Under Current Effective Overtime Policy user can edit currently active policy.

| ✓ Current Effective Types of Overtin | ne Effective From 2 | 019-02-01                   | 1 selected | • |
|--------------------------------------|---------------------|-----------------------------|------------|---|
| Effective From : 2019-02-01          | Based On            | Applicable on               | 2 selected |   |
| ▶ Off Day                            | Daily               | OD                          | Yes No     | 0 |
| • OT NEW                             | Daily               | WD (Include Shift) OD PH RD | Yes No     |   |
| Public Holidays                      | Daily               | РН                          | Yes No     |   |

Step 1: Enter Effective date to activate the grouping.

Step 2: Select **Yes/No** to add/exclude the type of policy to the OT Policy Group Step 3: Click to Expand the policy and view the policy details.

| • | Off Day                     | Daily     | OD                       | Yes No | 9 |
|---|-----------------------------|-----------|--------------------------|--------|---|
|   | Policy Additional           |           |                          |        |   |
|   | Name of Types of Overtime 🔺 | : Off Day |                          |        |   |
|   | Based On                    | Daily     | *                        |        |   |
|   | Minimum Hour(s)             | : 0 M     | linute(s) (0.00 Hour(s)) |        |   |
|   | Overtime Limit (Hour)       | : 0 M     | linute(s) (0.00 Hour(s)) |        |   |
|   | Alert Hour(s)               | : 0 M     | linute(s) (0.00 Hour(s)) |        |   |

c) Under **New Effective Overtime Policy** user can edit upcoming new policy that will be practiced in given date.

| ✤ New Effective Types of Overt | ime (New) |                             | 0 selected |
|--------------------------------|-----------|-----------------------------|------------|
| Effective From :               | Based On  | Applicable on               | 1 selected |
| Off Day                        | Daily     | OD                          | Yes No     |
| > OT NEW                       | Daily     | WD (Include Shift) OD PH RD | Yes No     |
| Public Holidays                | Daily     | РН                          | Yes No     |

Step 1: Enter Effective date to activate the grouping.

Step 2: Select **Yes/No** to add/exclude the type of policy to the OT Policy Group Step 3: Click to Expand the policy and view the policy details.

d) Under **Employee** admin can assign the pre-set Policy group to certain employees only .

Step 1: A screen will display the list of employees that have been assigned to the **Employee's Overtime Group** by default.

| ← Employee                                  | ✓ Employee 51 selected |                                    |                |                                 |                  |                |                 |                  |                               |                                  |               |         |
|---------------------------------------------|------------------------|------------------------------------|----------------|---------------------------------|------------------|----------------|-----------------|------------------|-------------------------------|----------------------------------|---------------|---------|
| Hire Date, OR     Effective From 2019-05-17 |                        |                                    |                |                                 |                  |                |                 |                  |                               |                                  |               |         |
| Employement ‡<br>Status                     | Employee *<br>No       | \$<br>Employee                     | Hire ‡<br>Date | \$<br>Job Title                 | \$<br>Department | Job ¢<br>Class | Job \$<br>Level | Worker ‡<br>Type | Overtime<br>Policy ¢<br>Group | Overtime<br>Effective \$<br>Date | Select<br>All | Changes |
| Active •                                    | -Filter                | -Filter-                           | -Fi            | -Filter- 🔻                      | -Filter- 🔻       | -Fil 🔻         | - •             | -Filter 🔻        | -Filte 🔻                      |                                  | 1 *           | -F *    |
| Active                                      | A11002                 | 97 1. 16 10<br>18. 17 10<br>196 10 | 2018-<br>05-30 | PROCESS<br>ENGINEER             | PR-2ND-PTI       | Indirect       |                 | Permanent        | new OT<br>Group               | 2019-02-<br>01                   | 8             |         |
| Active                                      | A11038                 | NANA<br>Ma                         | 2018-<br>07-16 | SENIOR<br>PRODUCTION<br>PLANNER | PR-M2            | Direct         |                 | Permanent        | new OT<br>Group               | 2019-02-<br>01                   | ۲             |         |
| Active                                      | A11043                 | 94896                              | 2018-<br>07-19 | PLANNING<br>MANAGER             | PR-M2-I          | Indirect       |                 | Permanent        | new OT<br>Group               | 2019-02-<br>01                   | ×             |         |

Step 2: Filter the employee list by selecting Not assigned under Select All column

| Employement ‡<br>Status | Employee ‡<br>No | \$<br>Employee | Hire ‡<br>Date | \$<br>Job Title     | \$<br>Department | Job ‡<br>Class | Job ‡<br>Level | Worker \$<br>Type | Overtime<br>Policy \$<br>Group | Overtime<br>Effective \$<br>Date | Select<br>All | Changes                 |
|-------------------------|------------------|----------------|----------------|---------------------|------------------|----------------|----------------|-------------------|--------------------------------|----------------------------------|---------------|-------------------------|
| Active 🔹                | -Filter          | -Filter-       | -Fi            | -Filter- 🔻          | -Filter- 🔻       | -Fi 🔻          | -  *           | -Filter 🔻         | -Filte *                       |                                  | 1 *           | -F 7                    |
| Active                  | A11002           |                | 2018-<br>05-30 | PROCESS<br>ENGINEER | PR-2ND-PTI       | Indirect       |                | Permanent         | new OT<br>Group                | 2019-02-<br>01                   | Assig         | ar-<br>gned<br>Assigned |
| Active                  | A11038           | 7444           | 2018-          | SENIOR              | PR-M2            | Direct         |                | Permanent         | new OT                         | 2019-02-                         | Ø             |                         |

Step 3: Tick the checkbox to assign employee to the overtime group. Indicates employee is selected to be added to certain overtime group.

|   | Employement ‡<br>Status | Employee \$<br>No | \$<br>Employee           | Hire ‡<br>Date | \$<br>Job Title  | \$<br>Department | Job ‡<br>Class | Job \$<br>Level | Worker ‡<br>Type | Overtime<br>Policy ‡<br>Group | Overtime<br>Effective ‡<br>Date | Select<br>All | Changes |
|---|-------------------------|-------------------|--------------------------|----------------|------------------|------------------|----------------|-----------------|------------------|-------------------------------|---------------------------------|---------------|---------|
|   | Active •                | -Filter           | -Filter-                 | -Fi            | -Filter- 🔻       | -Filter- 🔻       | -Fil 🔻         | -  •            | -Filter 🔻        | -Filte 🔻                      |                                 | 1 -           | -F •    |
|   | Active                  | A11005            | SITATA<br>STA<br>STATATA | 2018-<br>06-05 | POINTER<br>CLERK | PR-2ND-PT        | Direct         |                 | Permanent        | Office                        | 2018-06-<br>05                  |               |         |
|   | Active                  | A11008            | 16175178<br>1986         | 2018-<br>06-07 | OPERATOR         | PR-2ND-PT        | Direct         | E6              | Permanent        | Operation                     | 2018-01-<br>01                  |               |         |
| l | Activo                  | 411010            | 410                      | 2019           |                  |                  | Direct         |                 | Dermanent        | Office                        | 2018 07                         |               |         |

Step 4: Click **Save** to confirm changes made.

|                              |   | H Save            | × Cancel |
|------------------------------|---|-------------------|----------|
| ✤ Overtime Policy Group Info |   |                   | θ        |
|                              |   |                   |          |
| Overtime Type 🗴              | : | new OT Group      |          |
| Display Name 🗙               | : | new OT Group Test | 0        |
| Description                  | : | Desc              | <b>1</b> |

# 3.3 Delete Overtime Policy Group

1. Go to Administrative > Policy, click on "OT Policy Group"

| Admini | Administrative                                                            |                               |  |  |  |  |  |
|--------|---------------------------------------------------------------------------|-------------------------------|--|--|--|--|--|
| Policy |                                                                           |                               |  |  |  |  |  |
| ŝ      | Types of Overtime<br>View / Add / Edit / Delete Types of Overtime         | Total 5 Types of Overtime     |  |  |  |  |  |
| 1      | Overtime Policy Group<br>View / Add / Edit / Delete Overtime Policy Group | Total 3 Overtime Policy Group |  |  |  |  |  |
| 1      | Employee's Overtime Group<br>Assign Employee's Overtime Group             |                               |  |  |  |  |  |

## 2. Select the **OT Policy Group** that you wish to delete.

| Administrative » Overtime Policy Group |                   |          |          |
|----------------------------------------|-------------------|----------|----------|
| • Back                                 |                   |          | + New    |
| Overtime Policy Group                  | Types of Overtime | Employee |          |
| new OT Group<br>new OT Group           | 1                 | 51       | <b>1</b> |
| Office<br>Office                       | 1                 | 137      | 1        |
| Operation<br>Operation                 | 1                 | 285      | J.       |

#### 3. Click "Delete" button to proceed.

| Overtime Policy Gro          | DUP » new OT G | roup                                  |                        |              |                |
|------------------------------|----------------|---------------------------------------|------------------------|--------------|----------------|
| new OT Group<br>new OT Group | >              |                                       |                        |              | Delete × Close |
| Office<br>Office             |                | ↔ Overtime Policy Group Info          |                        |              |                |
| Operation<br>Operation       |                |                                       |                        |              |                |
|                              |                | Group Name -                          | :                      | new OT Group |                |
|                              |                | Display Name \star                    | :                      | new OT Group |                |
|                              |                | Description                           | :                      |              | li)            |
|                              |                | Overtime Callback                     | :                      | Yes No       |                |
|                              |                | > Current Effective Types of Overtime | ne Effective From 2019 | 9-02-01      | 1 selected     |

**Note:** Activated **OT Policy Group** cannot be removed as the group is still active and there are employees assigned under this group.

# **EMPLOYEE'S OVERTIME GROUP**

Under this section, admin can employee overtime information or assign employee to Overtime Policy Group

## 4.1 View Employee Overtime Group

1. Go to Administrative > Policy, select Employee's Overtime Group.

| Adminis | Administrative                                                            |                               |  |  |  |  |  |  |
|---------|---------------------------------------------------------------------------|-------------------------------|--|--|--|--|--|--|
| Polic   | у                                                                         |                               |  |  |  |  |  |  |
| ŝ       | Types of Overtime<br>View / Add / Edit / Delete Types of Overtime         | Total 5 Types of Overtime     |  |  |  |  |  |  |
| 1       | Overtime Policy Group<br>View / Add / Edit / Delete Overtime Policy Group | Total 3 Overtime Policy Group |  |  |  |  |  |  |
| 1       | Employee's Overtime Group<br>Assign Employee's Overtime Group             |                               |  |  |  |  |  |  |

2. A list of employees is shown.

| Employe                            |             |                                  |            |                                                |                  |   | Show            | : ® Curre    | nt 🔍         |                             |                             |                               |        |
|------------------------------------|-------------|----------------------------------|------------|------------------------------------------------|------------------|---|-----------------|--------------|--------------|-----------------------------|-----------------------------|-------------------------------|--------|
| mployement <sup>\$</sup><br>Status | Employee No | e employee                       | Hire Date  | [C] Contract<br>End Date<br>[R] Resign<br>Date | Job Title        | ٠ | ¢<br>Department | Job<br>Class | Job<br>Level | Worker <sup>©</sup><br>Type | Overtime<br>Policy<br>Group | Overtime<br>Effective<br>Date | Action |
| Active *                           | -Filter-    | -Filter-                         | -Filter-   | -Filter-                                       | -Filter-         |   | -Filter- *      | -Fi *        |              | -Filter *                   | -Filte *                    |                               |        |
| Active                             | A11002      |                                  | 2018-05-30 | •                                              | PROCESS ENGINEER |   | PR-2ND-PTI      | Indirect     |              | Permanent                   | new OT<br>Group             | 2019-02-<br>01                |        |
| Active                             | A11005      | 154964915.525<br>5454.9695       | 2018-06-05 | •                                              | POINTER CLERK    |   | PR-2ND-PT       | Direct       |              | Permanent                   | Office                      | 2018-06-<br>05                | /      |
| Active                             | A11008      | 162/91/16<br>1886                | 2018-06-07 | -                                              | OPERATOR         |   | PR-2ND-PT       | Direct       | E6           | Permanent                   | Operation                   | 2018-01-<br>01                | 1      |
| Active                             | A11019      | 100 (ministra)<br>2015 (ministra | 2018-07-02 | -                                              | OPERATOR         |   | PR-2ND-SP       | Direct       |              | Permanent                   | Office                      | 2018-07-<br>02                | 1      |
| Active                             | A11024      | 2404-955<br>2402230              | 2018-07-02 | -                                              | OPERATOR         |   | PR-QA/QC        | Direct       |              | Permanent                   | Office                      | 2018-07-<br>02                | 1      |
| Active                             | A11025      | 900410                           | 2018-07-04 | -                                              | OPERATOR         |   | PR-2ND-ME       | Direct       |              | Permanent                   | Office                      | 2018-07-                      | 1      |

i. The summary shows the most current activated <u>Employee's Overtime Group</u> by default. To view historical records (past and future assignment), click show **All**.

| Show : |                  |                 |              |              |                             |                             |                               | nt 🔍 All |
|--------|------------------|-----------------|--------------|--------------|-----------------------------|-----------------------------|-------------------------------|----------|
| ٠      | ¢<br>Job Title   | ¢<br>Department | Job<br>Class | Job<br>Level | Worker <sup>¢</sup><br>Type | Overtime<br>Policy<br>Group | Overtime<br>Effective<br>Date | Action   |
|        | -Filter-         | -Filter- 🔻      | -Fi 🔻        | -  •         | -Filter *                   | -Filte *                    |                               |          |
|        | PROCESS ENGINEER | PR-2ND-PTI      | Indirect     |              | Permanent                   | new OT<br>Group             | 2019-02-<br>01                | /        |
|        | POINTER CLERK    | PR-2ND-PT       | Direct       |              | Permanent                   | Office                      | 2018-06-<br>05                | /        |

ii. All active employees will be shown by default.User may filter the employee list by selecting/entering keyword.

| Employement <sup>‡</sup><br>Status | ¢<br>Employee No | \$<br>Employee             | ¢<br>Hire Date |
|------------------------------------|------------------|----------------------------|----------------|
| Active 🔻                           | -Filter-         | -Filter-                   | -Filter-       |
| -Filter-<br>Active<br>Resigned     | A11002           | 111,110,135<br>111,140,155 | 2018-05-30     |
| Resigned                           |                  | 1/4 1                      |                |

## 4.2 Add/Edit/Delete Employee Overtime Group

1. Go to Administrative > Policy, click on Employee's Overtime Group.

| Adminis | strative                                                                  |                               |
|---------|---------------------------------------------------------------------------|-------------------------------|
| Polic   | у                                                                         |                               |
| ŝ       | Types of Overtime<br>View / Add / Edit / Delete Types of Overtime         | Total 5 Types of Overtime     |
| 1       | Overtime Policy Group<br>View / Add / Edit / Delete Overtime Policy Group | Total 3 Overtime Policy Group |
| 1       | Employee's Overtime Group<br>Assign Employee's Overtime Group             |                               |

2. Click on to edit employee's overtime group

| Employement <sup>‡</sup><br>Status | ¢<br>Employee No | ¢<br>Employee              | ¢<br>Hire Date | [C] Contract<br>End Date<br>[R] Resign<br>Date | Job Title        | ٠ | \$<br>Department | Job<br>Class | Job<br>Level | Worker<br>Type | Overtime<br>Policy<br>Group | Overtime<br>Effective<br>Date | Action |
|------------------------------------|------------------|----------------------------|----------------|------------------------------------------------|------------------|---|------------------|--------------|--------------|----------------|-----------------------------|-------------------------------|--------|
| Active *                           | -Filter-         | -Filter-                   | -Filter-       | -Filter-                                       | -Filter-         | ٠ | -Filter- *       | -Fi *        |              | -Filter *      | -Filte *                    |                               |        |
| Active                             | A11002           | 1997, 200 (S)<br>1997, 200 | 2018-05-30     | •                                              | PROCESS ENGINEER |   | PR-2ND-PTI       | Indirect     |              | Permanent      | new OT<br>Group             | 2019-02-<br>01                | 1      |
| Active                             | A11005           | 37987985555<br>58508780    | 2018-06-05     | ź                                              | POINTER CLERK    |   | PR-2ND-PT        | Direct       |              | Permanent      | Office                      | 2018-06-<br>05                | 1      |

- 3. A pop up model box will appear.
  - a) **To add/update new overtime group**: click **+** Add and select desired Overtime Group with effective date.
  - b) **To remove** the grouping, click on

|                                   |            | Employee         | 's Overtime |          |         |
|-----------------------------------|------------|------------------|-------------|----------|---------|
|                                   |            |                  |             |          |         |
| Employee                          | : 00002E - | NINES MUTURALS   |             |          |         |
| Hire Date<br>(Adjusted Hire Date) | : 2017-04  | -05 (2013-01-25) |             |          |         |
| Overtime Group Effectiv           | ve Date    | Overtime Group   |             | Action   |         |
| 2018-09-01                        |            | test_ot_group_1  |             |          |         |
| 2018-09-02                        |            | TCRS OT GROUP    |             | × Delete |         |
|                                   |            | - •              |             | + Add    |         |
|                                   |            |                  |             |          |         |
|                                   |            |                  |             |          | × Close |

# **EMPLOYEE PROFILE**

# 5.1 Assign OT Policy Group for New Hire

In the Payment Info tab of Employee Profile, a field called **OT Type** is added for admin to assign overtime policy for their employees. Select the OT Type and click **Save** to activate the overtime assignment.

| <ul> <li>Payment Info</li> </ul>    |                             |                              |                        |
|-------------------------------------|-----------------------------|------------------------------|------------------------|
| Currency                            | : Malaysian Ringgit (MYR) 🔻 | Payment<br>Frequency         | :                      |
|                                     |                             | Salary Calculation<br>Method | :                      |
| New Basic Salary                    | :                           | Pay Group                    | : - •                  |
| New Salary<br>Effective Date        | :                           | Payee Bank                   | :                      |
|                                     |                             | Payment Method               | : Bank 🔹               |
|                                     |                             | Salary On-Hold               | :                      |
| Number of Working Days<br>per Month | :                           | Pay Policy ID                | :                      |
| Average Work Days per<br>Month      | :                           | Bank Account                 | :                      |
| Average Working Hours               | :                           | Leave Group                  | : - •                  |
| Average Work Days per<br>Week       | :                           | ОТ Туре                      |                        |
|                                     |                             | Asset Group                  | new OT Group<br>Office |
| • Job                               |                             |                              | Operation              |

# 5.2 View/Update Employee Overtime Group

In the Payment Info tab of Employee Profile, under **OT Type** field, the current activated OT Policy that employee is entitled to will be displayed.

| Deve la ferrar esta e            |                             |                     |                    |              |         |     |          |          |
|----------------------------------|-----------------------------|---------------------|--------------------|--------------|---------|-----|----------|----------|
| ray information                  |                             |                     |                    |              |         |     |          |          |
|                                  |                             |                     |                    |              |         |     |          |          |
| Currency                         | : Malaysian Ringgit (MYR) 💙 |                     | Payment Frequer    | icy          | : Mont  | hly | ~        |          |
| Basic Salary                     | :                           | View Salary History | Salary Calculation | n Method     | : Mont  | hly | ~        |          |
| New Basic Salary 🛚               | :                           |                     | Pay Group          |              | + -     |     | ~        |          |
| New Salary                       | : 2019-10-11                |                     | Payee Bank         |              | :       |     | ~        |          |
| Effective Date *                 |                             |                     | Deverence Marked   |              | . Deels |     |          |          |
|                                  |                             |                     |                    |              | . Dalik |     | <b>E</b> | VIEW INI |
|                                  |                             |                     | Salary On-Hold D   | ate of Issue | :       |     |          |          |
| Number of Working Days per Month | ·                           |                     | Pay Policy ID      |              | · [ •   |     | *        |          |
| Average Work Days per Month      | :                           |                     | Bank Account       |              |         |     |          |          |
| Average Working Hours            | :                           |                     | Leave Group        |              |         |     |          | View Me  |
| Average Work Days per Week       | :                           |                     | OT Group           |              | :       |     |          | View Me  |
|                                  |                             |                     | Asset Group        |              | + -     |     | ~        |          |
|                                  |                             |                     | Claim Group        |              |         |     |          | View M   |

Click View More to show all historical details OT group assignment. User may update employee's overtime group by inserting the new group with effective date.

| Assign New OT Group              |                |          |
|----------------------------------|----------------|----------|
| OT Group Name                    | Effective Date | Action   |
| - •                              |                | + Add    |
|                                  |                |          |
| Assigned List                    |                |          |
| OT Group Name                    | Effective Date | Action   |
| test_ot_group_1                  | 2018-01-01     | × Delete |
| OT Group Name<br>test_ot_group_1 | Effective Date | Action   |

- a. **To add new overtime group**: Select Add and choose "Overtime Group" & effective date.
- b. **To remove**: click on **Pelete**